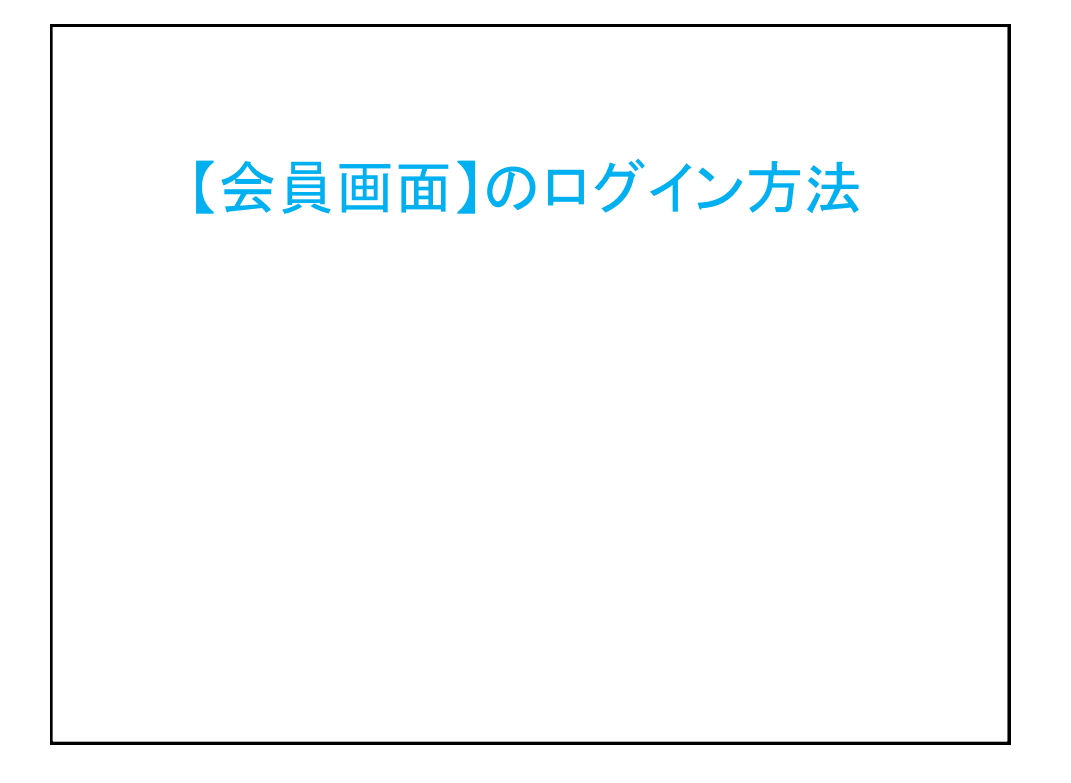

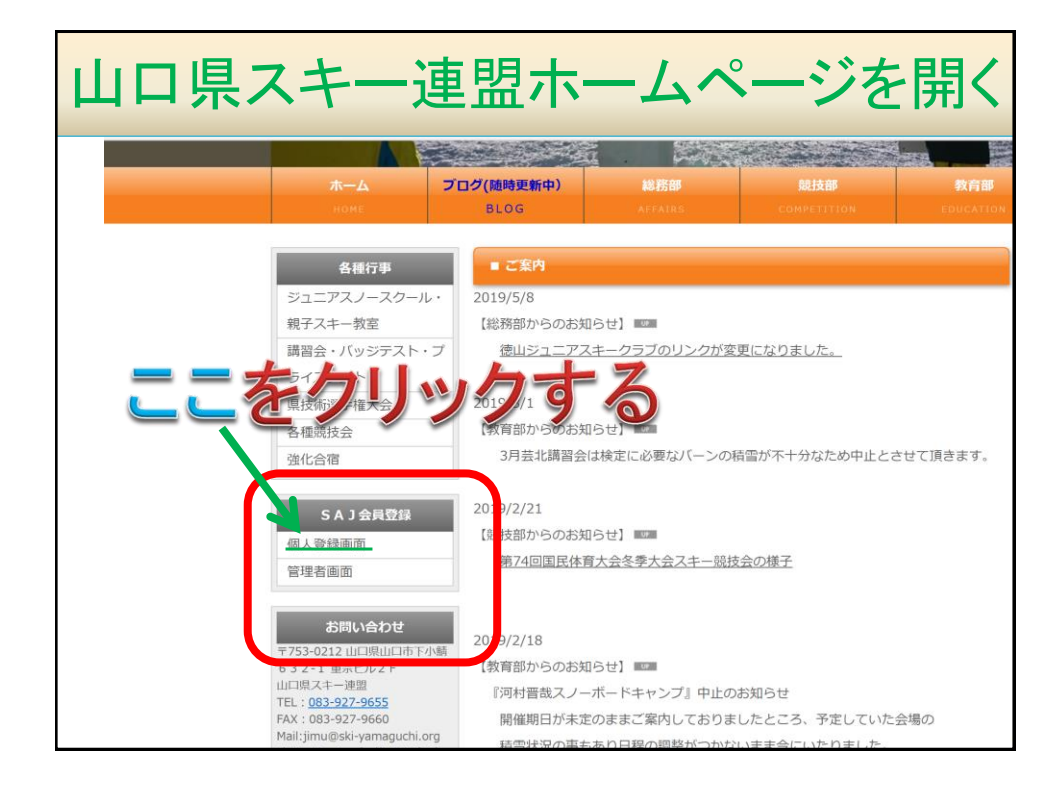

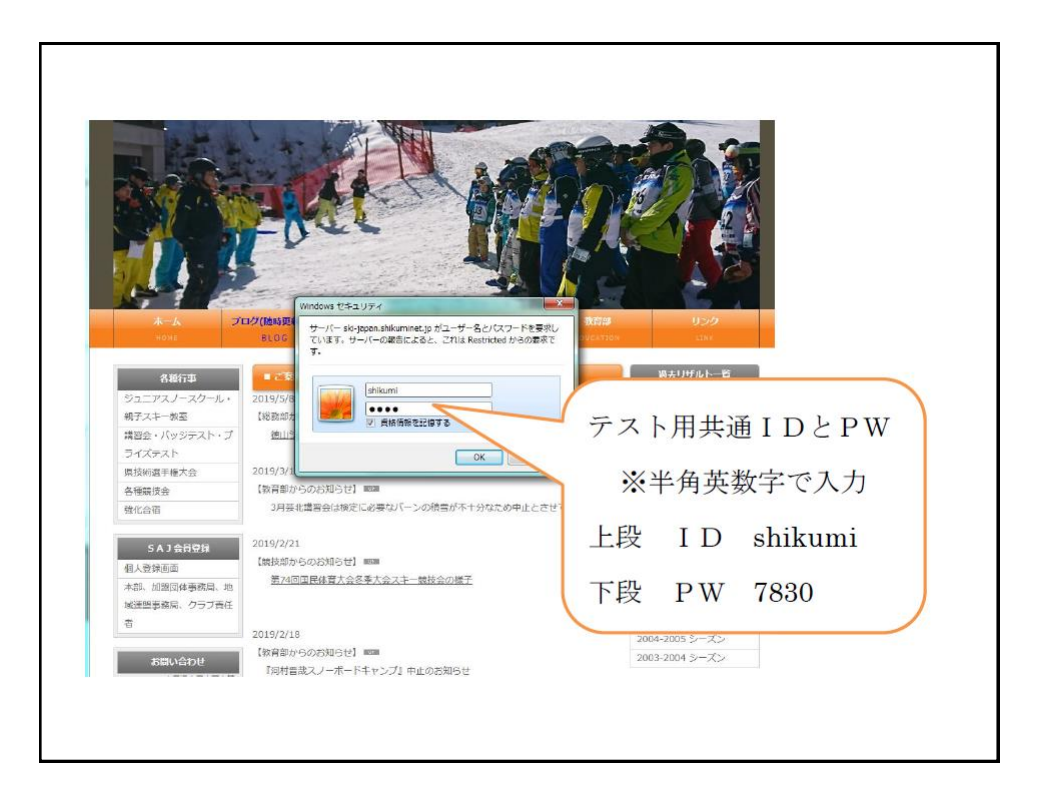

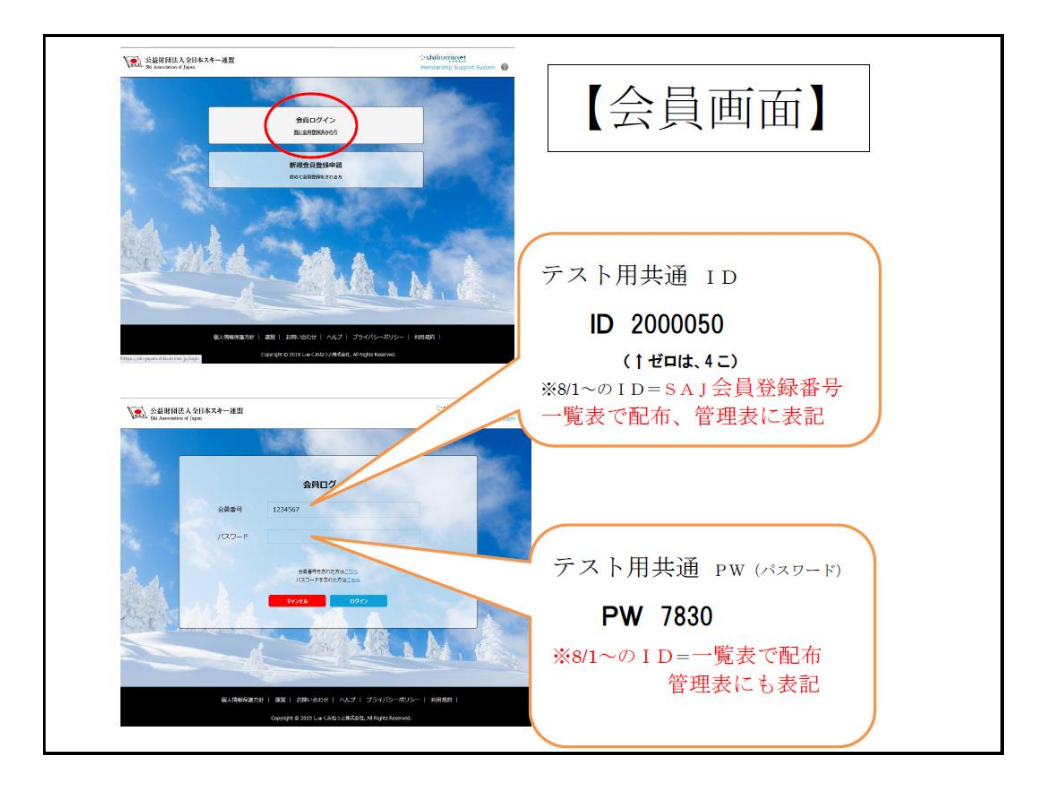

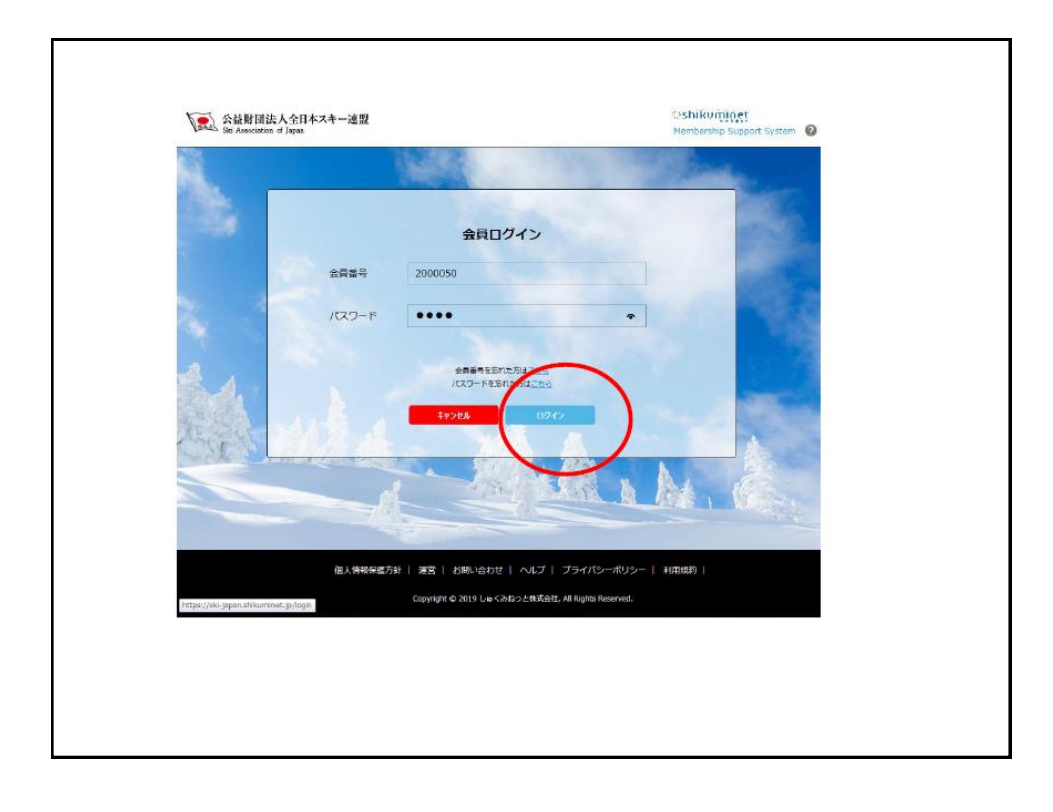

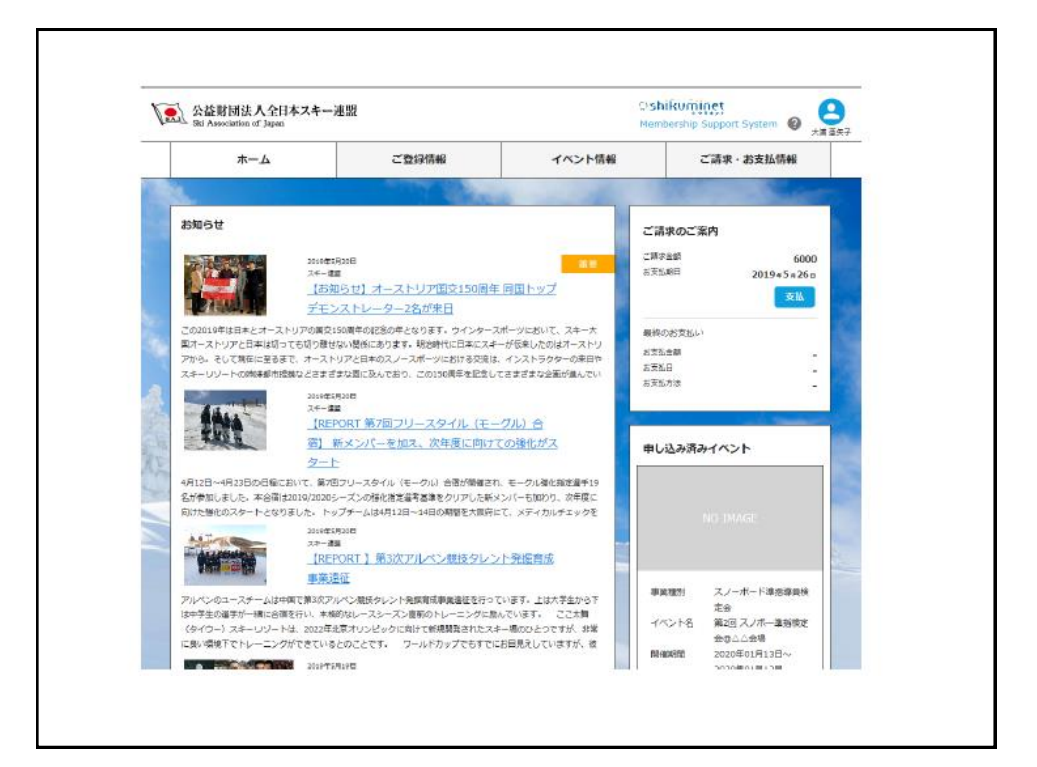

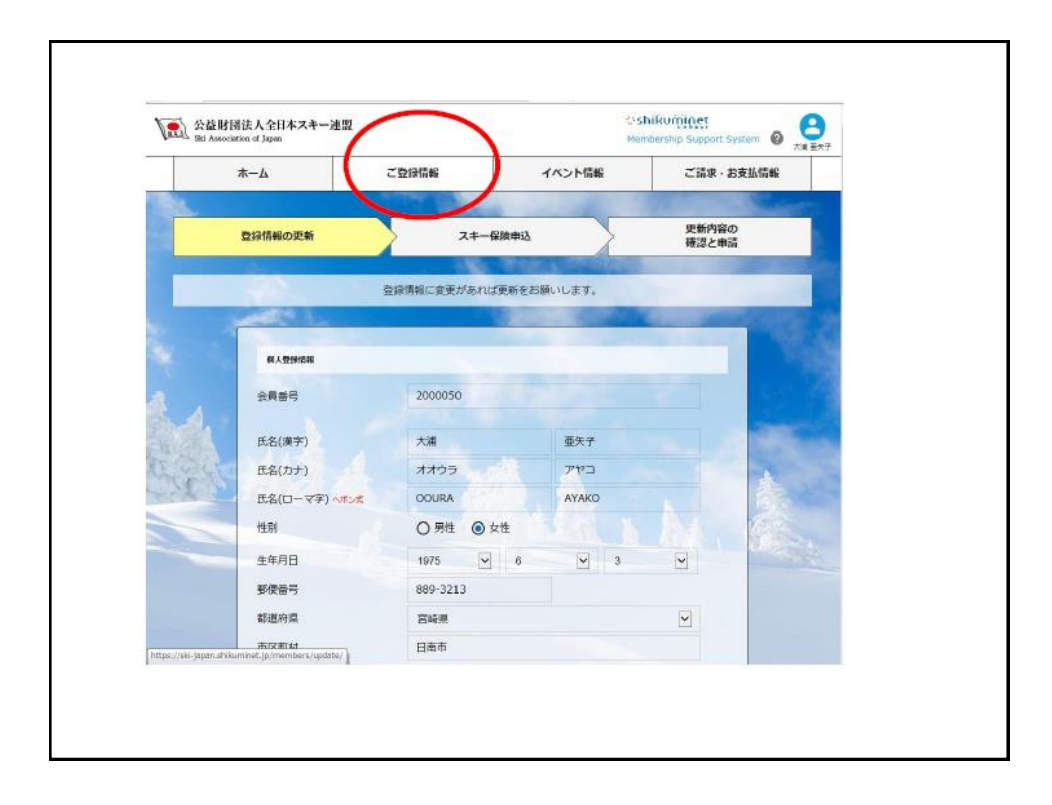

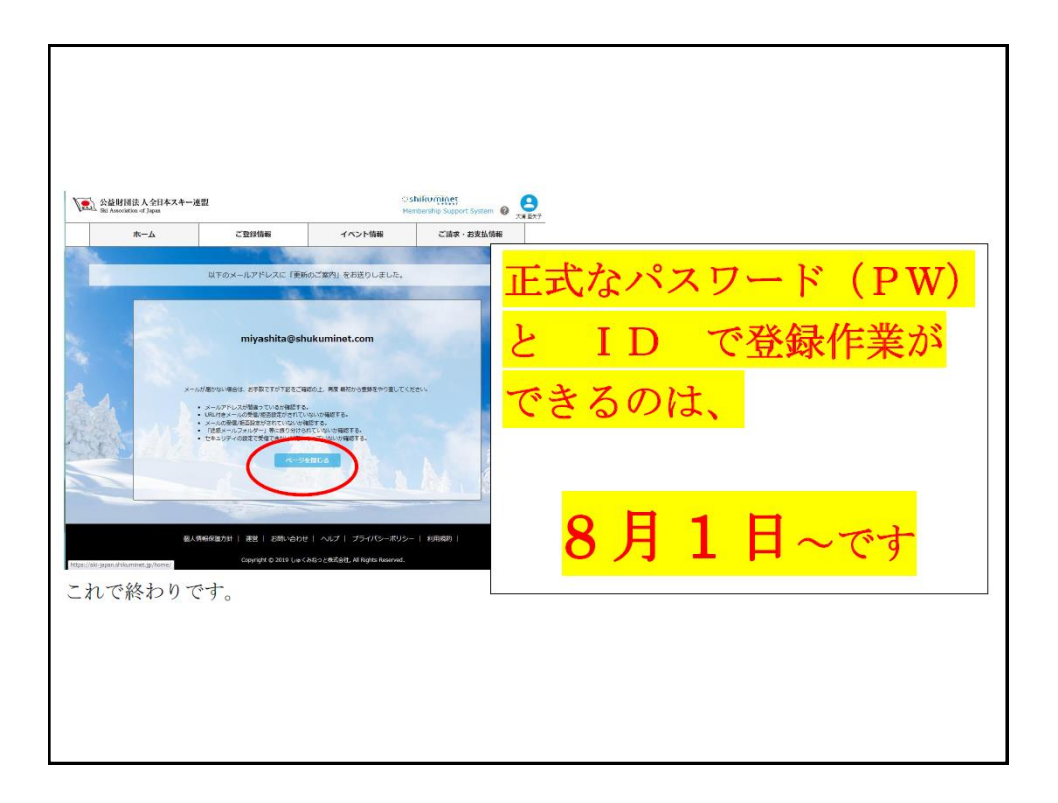

## クラブ事務担当者用管理画面に ログインする方法

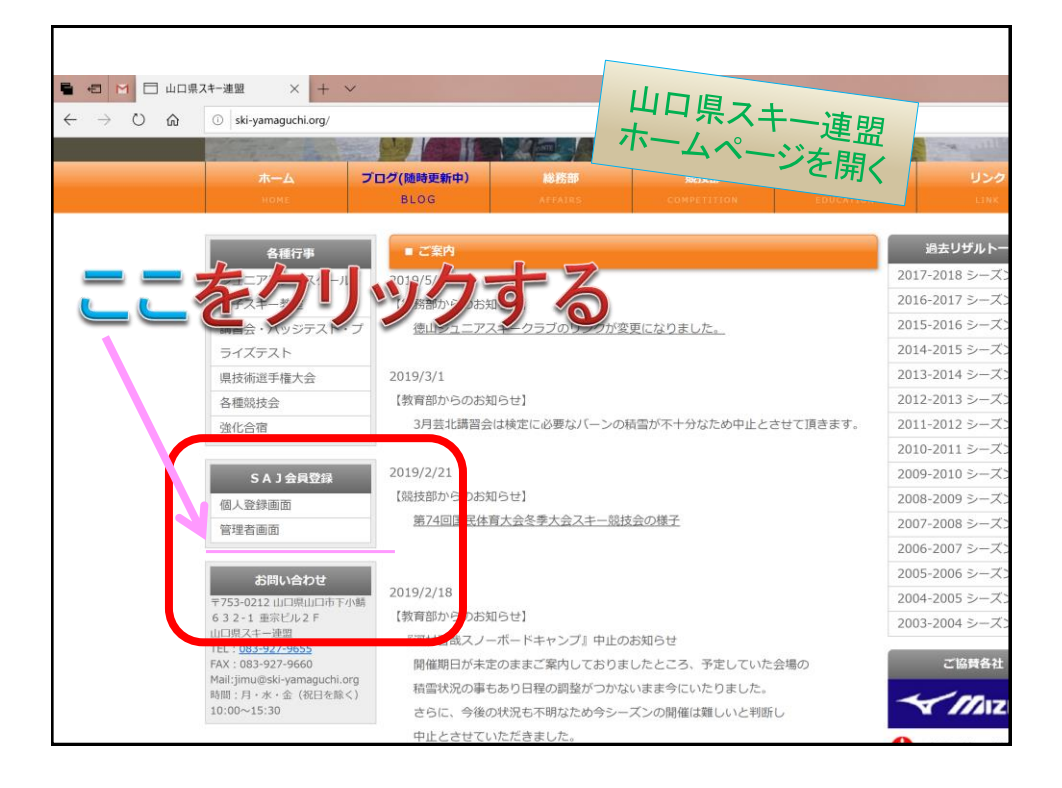

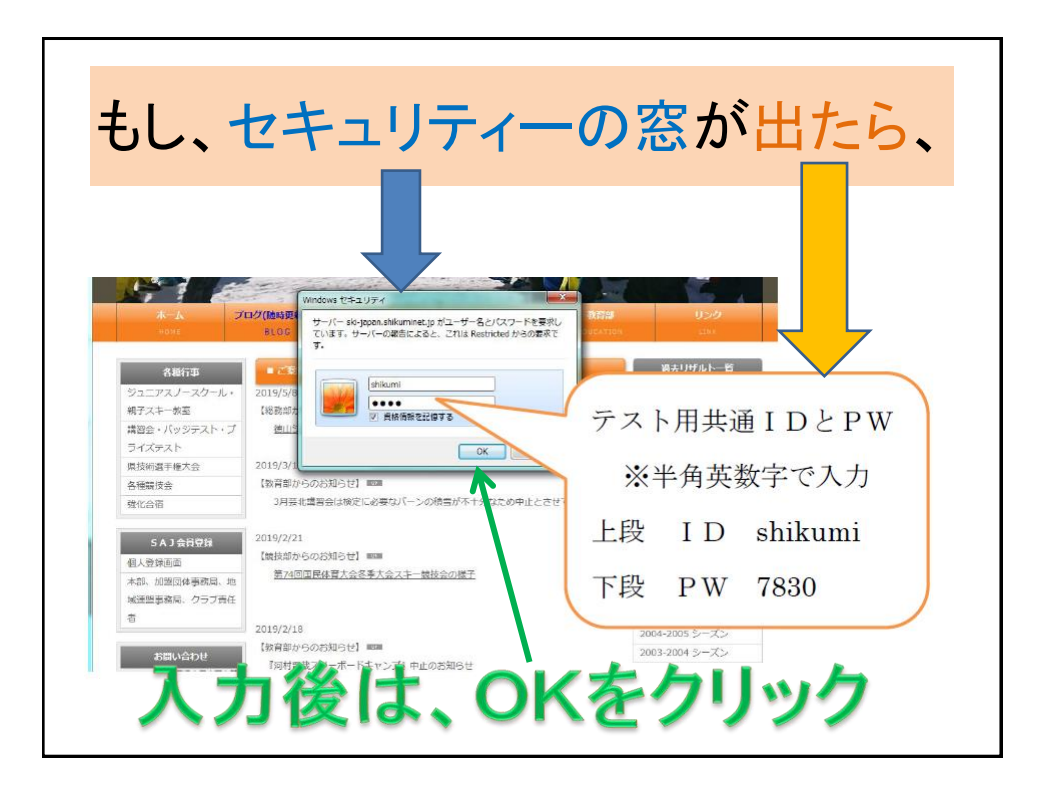

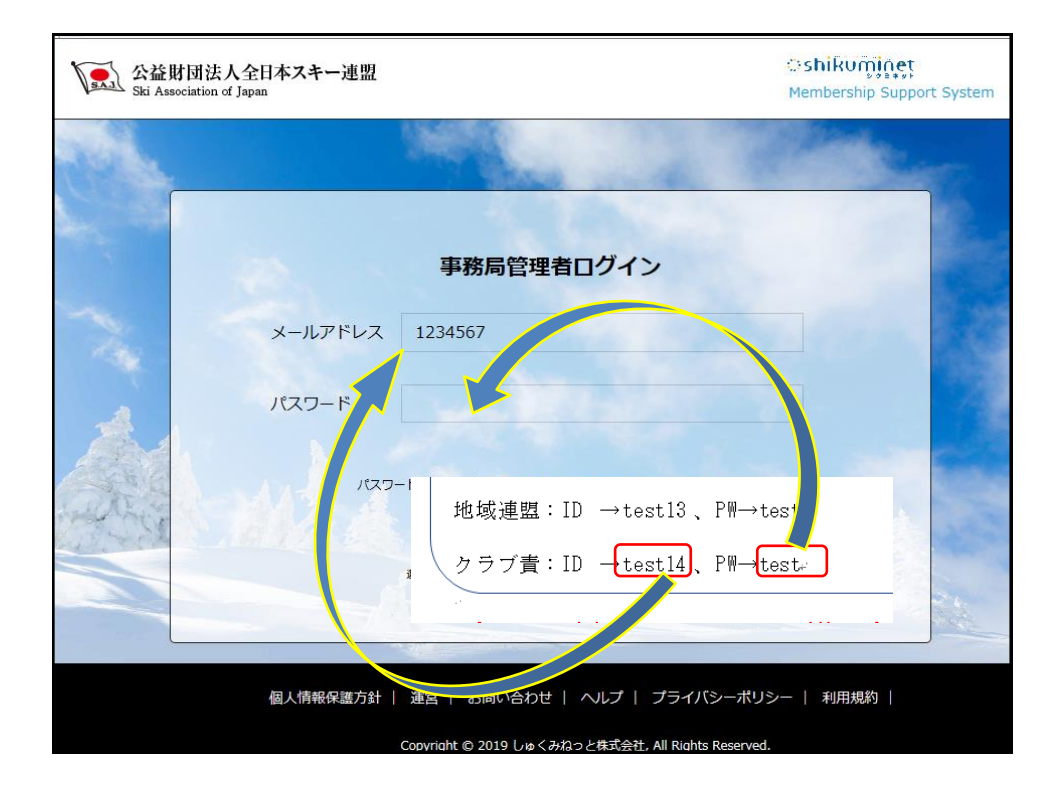

| Ski Association of Japan |                                                    | ់shikuញ្ញាំពុម្ភ<br>Membership Support System 🔞 |
|--------------------------|----------------------------------------------------|-------------------------------------------------|
|                          |                                                    | and the second second                           |
|                          | 事務局管理者ログイン                                         | and the second                                  |
| メールアドレス                  | test14                                             |                                                 |
| パスワード                    | ••••                                               | •                                               |
| -כבזו                    | ードを忘れた方は <u>ごちら</u> で仮パスワードを再発行してください。             |                                                 |
|                          | 建築会社 ヘルプ フライバンーホウシー 利用規約                           | MICON                                           |
| 個人情報保護方針                 | 運営   お問い合わせ   ヘルプ   プライバシーポリシ                      | ノー   利用規約                                       |
|                          | Copyright © 2019 しゅくみねっと株式会社, All Rights Reserved. |                                                 |

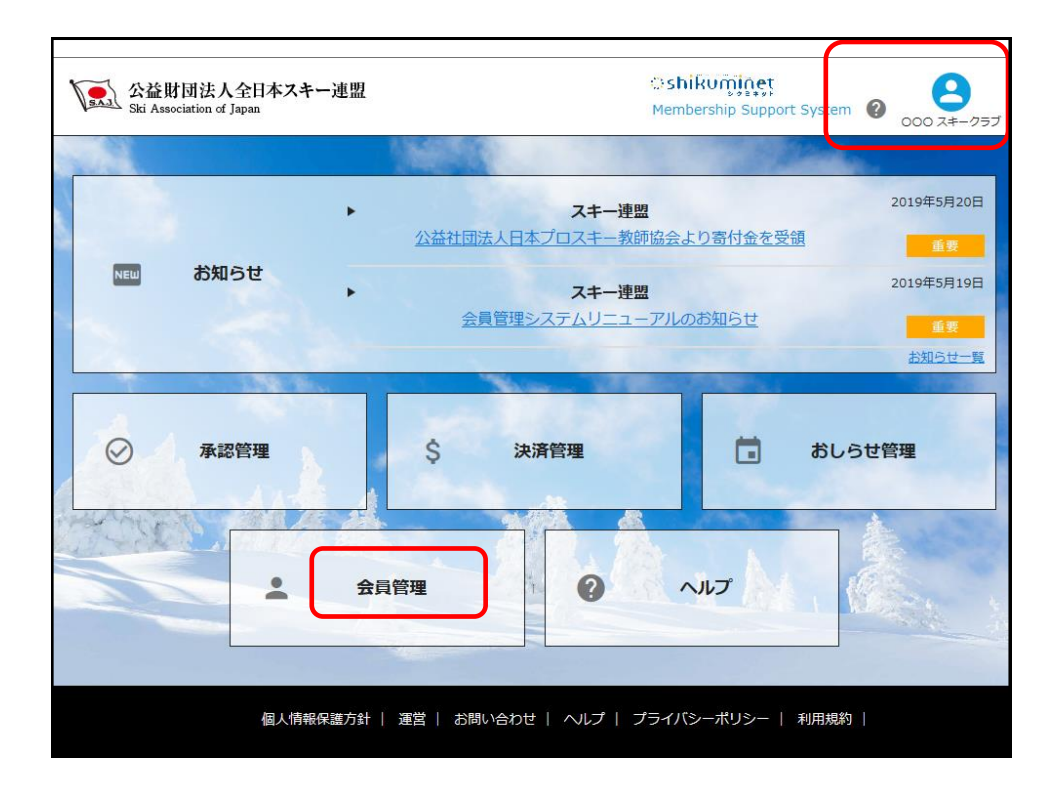

| > X益財団法人全日本スキー連盟<br>Ski Association of Japan |                      |           |         |          | ់shikuញ៉ូណ្ណេះ<br>Membership Support System 👔 📀 |      |         |  |  |
|----------------------------------------------|----------------------|-----------|---------|----------|-------------------------------------------------|------|---------|--|--|
| A                                            | 会員管理 新規会員登録          |           |         | 会員一括登録   |                                                 |      |         |  |  |
| •                                            | ▲<br>局管理<br>索結果 63 件 |           |         |          |                                                 |      |         |  |  |
|                                              | 規                    | 入会申請      |         |          |                                                 |      | _∳_ CSV |  |  |
| $\odot$                                      |                      |           |         |          |                                                 |      | 10件 🔽   |  |  |
| •                                            | 選択                   | 新規申込日 🔻   | 会員ID▼   | 会員氏名     | 所属組織                                            | 会員区分 | ステータズ   |  |  |
|                                              | Ο                    | 2019年5月7日 | 2000031 | 内藤 清吉    | ××町スキー連盟 / スキークラブ△△△                            | 一般   | 未登録     |  |  |
|                                              | 0                    | 2010年5月7日 | 2000032 | 宮崎 土海    | ××町スキー連盟 / スキークラブ▲▲▲                            |      | 主张绿     |  |  |
|                                              | 0                    | 2019年5月7日 | 2000033 | 藤本 果音    | ××町スキー連盟 / スキークラブ△△△                            | 一般   | 未登録     |  |  |
|                                              | 0                    | 2019年3月7日 | 2000034 | 43/8 12_ | ▲ ▲ 両 スキー 達 盆 / スキーク フプムムム                      | Ag   | 大豆球     |  |  |
|                                              | 0                    | 2019年5月7日 | 2000035 | 堀口 紬     | ××町スキー連盟 / スキークラブ△△△                            | 一般   | 未登録     |  |  |
|                                              | Ο                    | 2019年5月7日 | 2000036 | 田上忠      | ××町スキー連盟 / スキークラブ△△△                            | 一般   | 未登録     |  |  |
|                                              | Ο                    | 2019年5月7日 | 2000037 | 宮城 静枝    | ××町スキー連盟 / スキークラブ△△△                            | 一般   | 未登録     |  |  |
|                                              | 0                    | 2019年5月7日 | 2000038 | 大浦 正太郎   | ××町スキー連盟 / スキークラブ△△△                            | 一般   | 未登録     |  |  |
|                                              | 0                    | 2019年5月7日 | 2000039 | 相馬 栄吉    | ××町スキー連盟 / スキークラブ△△△                            | 一般   | 未登録     |  |  |
|                                              |                      |           | 1       |          |                                                 | 4.0  | 1       |  |  |

|           | 1                            |                                 |          |                          |       |         |      |                      |                          |            |       |
|-----------|------------------------------|---------------------------------|----------|--------------------------|-------|---------|------|----------------------|--------------------------|------------|-------|
| >         | 公益財団法)<br>Ski Association of | 人全日本スキー連盟<br><sup>f Japan</sup> |          |                          |       |         |      | <b>ः shi</b><br>Memb | kuminet<br>ership Suppor | t System 🕐 | ; 000 |
| A         |                              | <u> 会員管理</u> > 会員登録             |          |                          |       |         |      |                      |                          |            |       |
| •         |                              | 編集                              | +r>t     | tu 🛛                     |       |         |      | 4                    | csv (ft)                 | 理ログイン      |       |
| 8         |                              | 会員番号                            | 2000033  |                          |       |         | 性別   |                      | 男性 🔘                     | 女性         |       |
|           |                              | 氏名(漢字)                          | 藤本       |                          | 果音    |         | 生年月日 | 1                    | 997/11/08                |            |       |
| $\oslash$ |                              | 氏名(力ナ)                          | フジモト     |                          | カノン   |         | 会員有効 | 期限 2                 | 020/12/31                |            |       |
| ?         |                              | 氏名(ローマ字)                        | FUJIMOTO | )                        | KANON |         |      |                      |                          |            |       |
|           |                              | 個人情報                            |          | 会員情報                     |       | 資格情報    | 服    |                      | 競技情報                     |            |       |
|           |                              | 郵便番号                            |          | 939-0135                 |       |         |      |                      |                          |            |       |
|           |                              | 都道府県/市区町村                       | 4        | 富山県                      | ~     | 高岡市     |      |                      |                          |            |       |
|           |                              | 番地                              |          | 福岡町本領1-5-                | -13   |         |      |                      |                          |            |       |
|           |                              | 建物名(その他)                        |          | 野元第一ビル2F                 | -     |         |      |                      |                          |            |       |
|           |                              | 電話番号1                           |          | 0763950409               |       |         |      |                      |                          |            |       |
|           |                              | 電話番号2                           |          | 08073601715              |       |         |      |                      |                          |            |       |
|           |                              | メールアドレス                         |          | miyashita@shukuminet.com |       |         | -×   | 小送信                  |                          |            |       |
|           |                              | パスワード                           |          |                          |       |         |      |                      |                          |            |       |
|           |                              | バスワード確認                         |          |                          |       | S Dimit |      |                      |                          |            |       |
|           |                              | . ALLOW POLICY DISTRICT         |          | Comparent to the 1       |       |         |      |                      |                          |            |       |

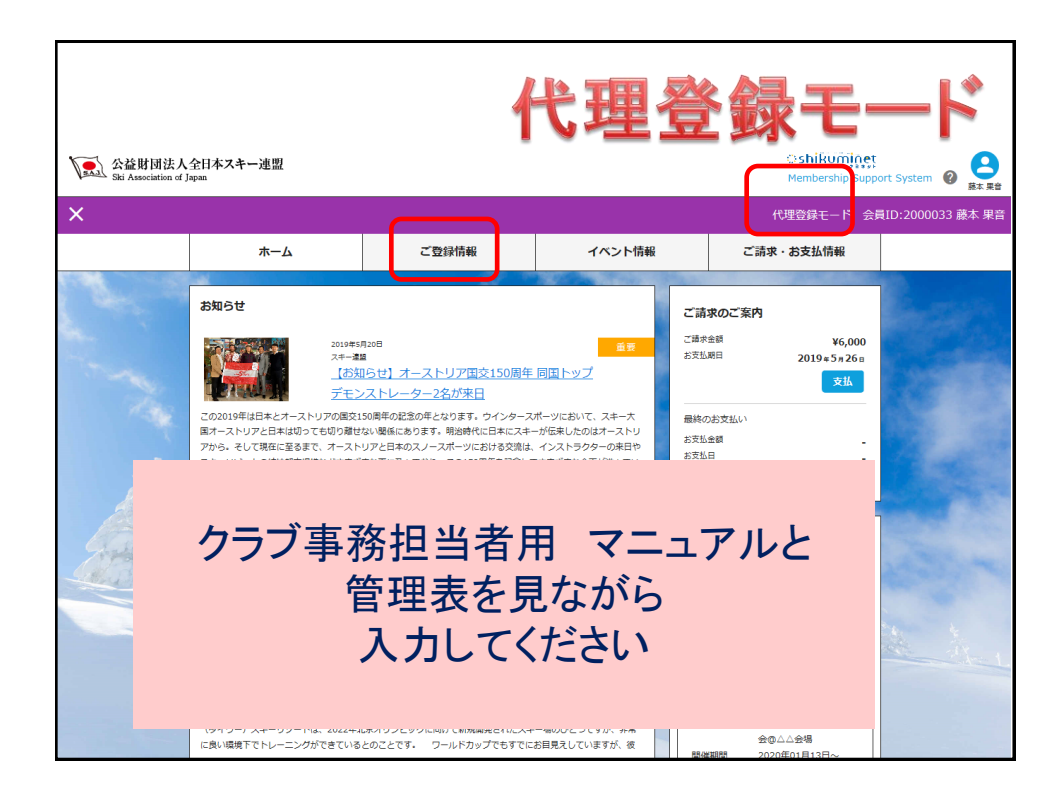

| Lil. | 所属地域連盟<br>所属クラブ・団体<br>会員区分<br>学年 | <ul> <li>××町スキー連盟</li> <li>スキークラブム△△</li> <li>一般</li> <li>選択してください</li> </ul> | 顔写真は、将来的<br>をデジタル化した<br>る目的で、客観的<br>相応しい事                               | に会員証<br>時に活用す<br>に証明に |
|------|----------------------------------|-------------------------------------------------------------------------------|-------------------------------------------------------------------------|-----------------------|
|      | 族写真                              |                                                                               | ×                                                                       |                       |
|      | 543年5月1日<br>                     | <ul> <li>✓ チーム</li> <li>直接入</li> <li>○ 規約に同意</li> </ul>                       | チーム名<br>サーム名<br>サークレック<br>レック<br>レック<br>レック<br>レック<br>レック<br>レック<br>レック |                       |
|      | FI5模括書登録<br>種目<br>競技選択           |                                                                               | <i>Σ</i> -Δ. <b>R</b>                                                   |                       |

|                | アルマン<br>SAJ宣誓書のアップロード                           | チームたんぼぼ                      |                |
|----------------|-------------------------------------------------|------------------------------|----------------|
|                | (PDF/JPEG/PNG/GIF)                              | 操作イメージは、SAJ                  |                |
|                | FIS競技者登録                                        | ホームハーシで様式を<br>ダウンロードし、記入     |                |
| 100 C          |                                                 | - 後、写真で保存した宣                 | and the second |
|                | FIS宣誓書のアップロード<br>(PDF/IPEG/PNG/GIE)             | 言書をアックロート9                   |                |
| ~ 8            |                                                 | マニュアル化されると思います               |                |
| and the second | スキー保険                                           | 120.223                      |                |
|                | 保険の申し込みをしない                                     |                              |                |
|                | <sup>ご請求予定金額</sup> SAJ関係                        | 登録料                          | Street State   |
| SHOWERS.       | 藤本 果音 様 2019年度分 一般会員会費<br>藤本 果音 様 SA1舗技書登録 アルベン | 5,000円<br>5,000円             |                |
|                | 合計 2件                                           | 10,000円                      | 10 Carlos      |
|                | <b>反</b> る                                      | 中国際のクリック                     |                |
|                |                                                 |                              |                |
|                | 個人情報保護方針   運営   お問い合わせ                          | ヘルプ   プライバシーポリシー   利用規約      |                |
|                | Copyright © 2019 しゅくみれ                          | っと株式会社, All Rights Reserved. |                |

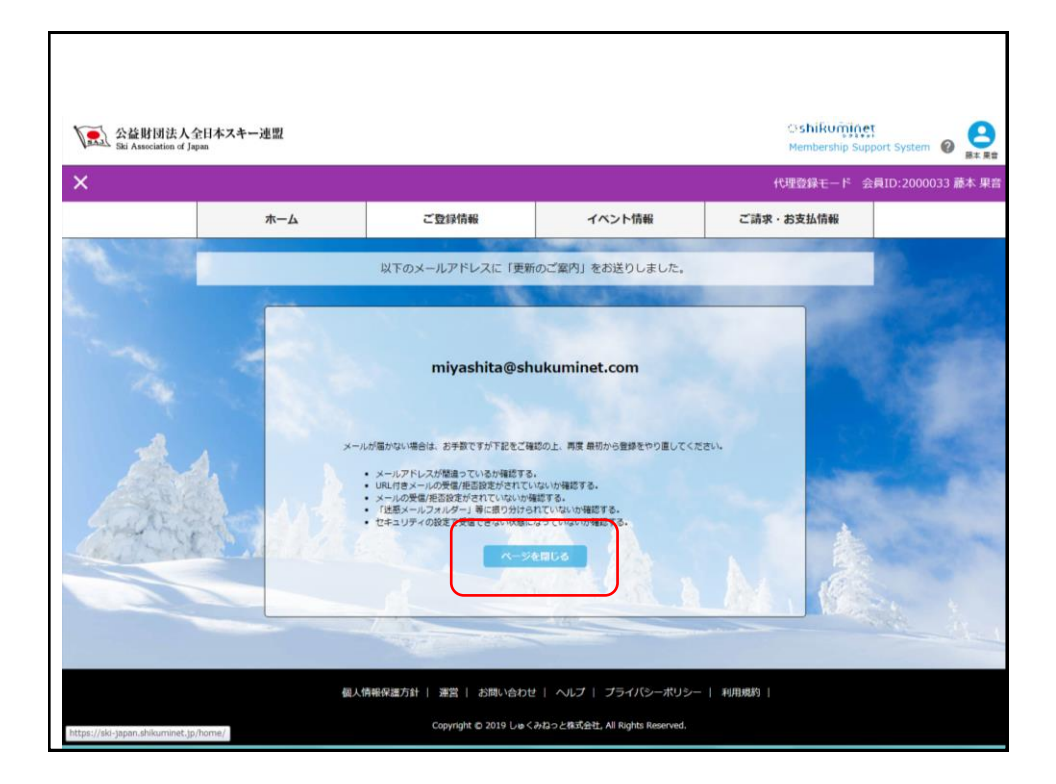

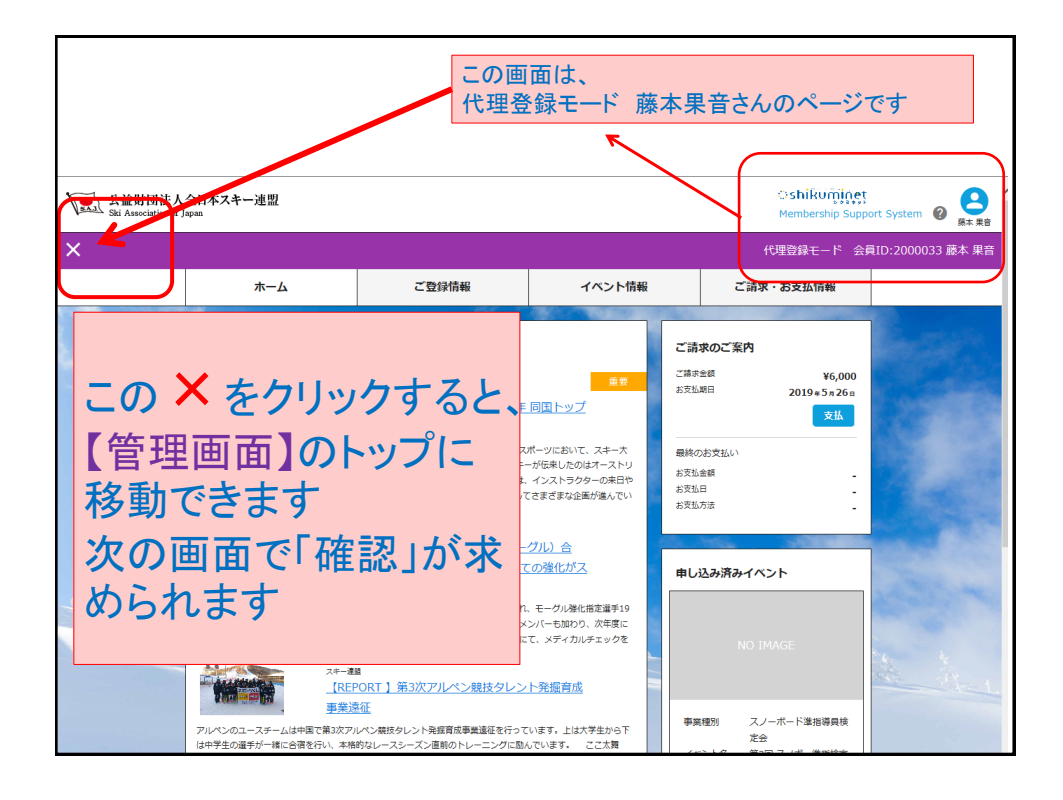

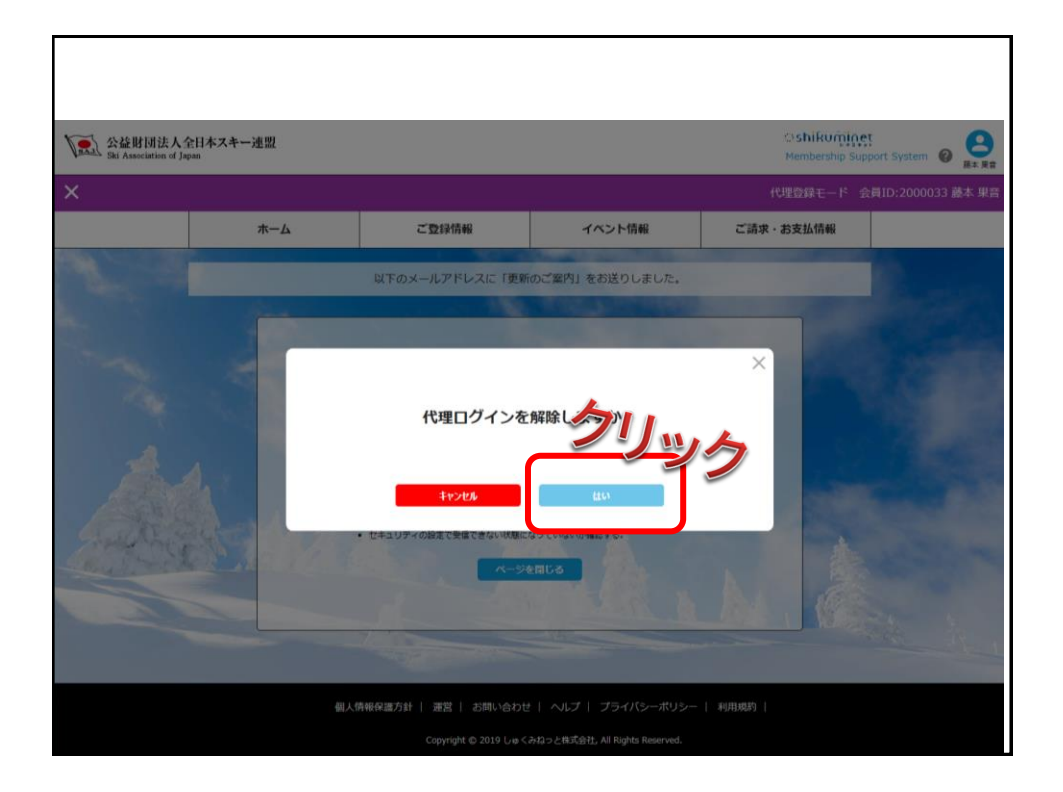

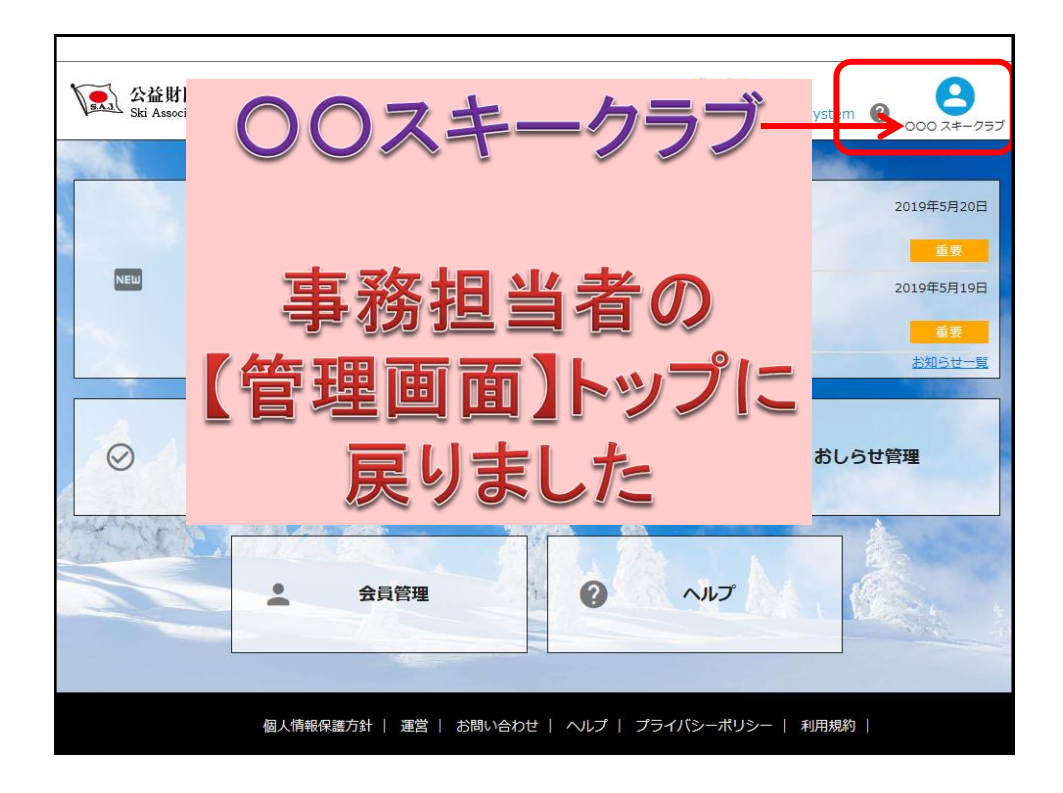

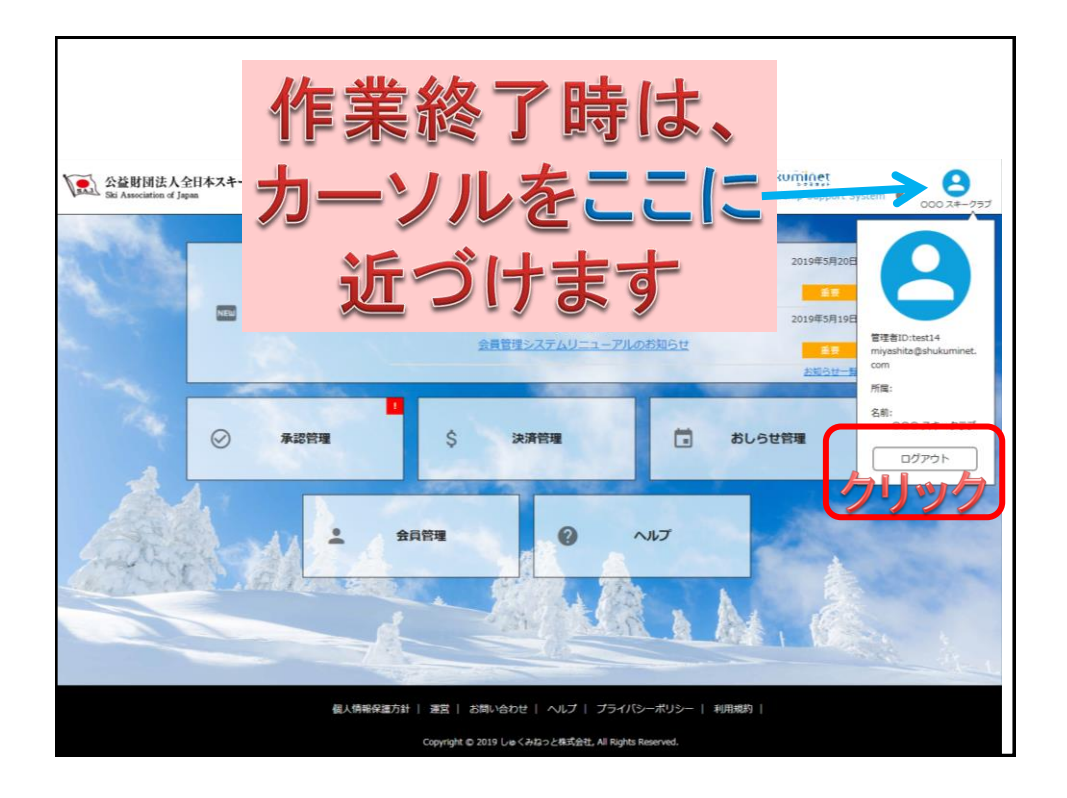